## PAS SWiftPlus - Switch to an Alternative Ward View

## SwiftplusSWiftPlus Switch to an Alternative Ward View

• Click on the **Select View** button situated at the top left of the screen.

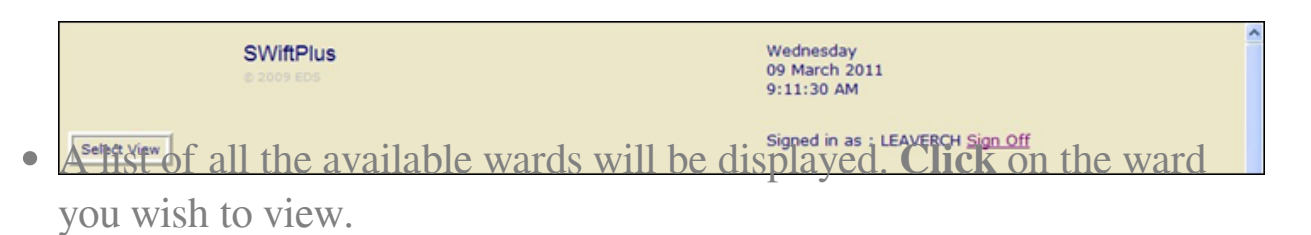

Online URL: <u>https://elearning.cornwall.nhs.uk/site/kb/article.php?id=195</u>